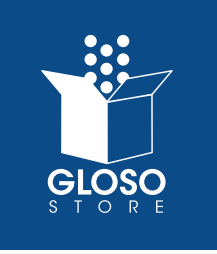

# **ORDER HISTORY REPORT**

|                     | ACCESSING REPORTS                                                                                                    |
|---------------------|----------------------------------------------------------------------------------------------------|
|                     | on link "My Account" on top right navigation bar.                                                                                                    |
| Select St           | Pioneer Store \$ Logout<br>Shopping Carl ₹ \$0.00                                                                                                    |
|                     | Home   My Cart, Times   My Account   Checkout   About Us   Contact Us   FACe<br>Enter Word Search                                                                   |
| PRODUCTS            | FATIWEAR APPEARET NAME BRANDS SAFETY EVENT & TRADESHOW SUPPLIES OF FARANCE                                                                                          |
| Prom 1              | the left menu, select "Reports" under the "My Account"                                                                                                    |
|                     | Shopping Cart ¥ \$0.0                                                                                                    |
|                     | Home   My Cart 0 Items   My Account   About Us   Contact Us   FAGs<br>Enter Word Search P                                                                           |
|                     | ADWEAR APPAREL NAME BRANDS SAFETY EVENT & TRADESHOW SUPPLIES CLEARANCE                                                                                              |
| Account Dast poard  | My Dashboard                                                                                                    |
| Account Information | Hello,<br>From your My Account Dashboard you have the ability to view a snapshot of your recent account activity and update your account information. Select a link |
| Address Book        | Account Information                                                                                                    |
| Order History       | Contact Information                                                                                                    |
| Reports             | Edit                                                                                                    |
| My Product Reviews  | Change Password                                                                                                    |
| My Wishlist         | Address Book                                                                                                    |
| Quote Requests      | Manage Addresses Default Billing Address                                                                                                    |
| My Quotes           | You have not set a default billing address.<br>Edit Address<br>Default Shipping Address                                                                             |
| Gift Cards          | You have not set a default shipping address.<br>Edit Address                                                                                                    |
| Manage My Cards     |                                                                                                    |

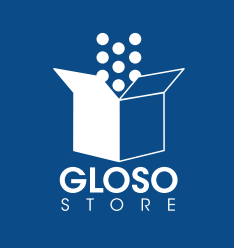

#### **ORDER HISTORY REPORT**

### REPORTS

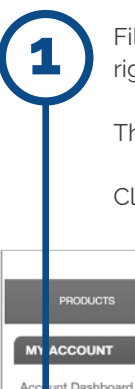

Fill in the date ranges. You can either manually fill in the field or select the calendar to the right of the field to auto-populate the calendar.

The report can be sorted by : Order ID (Order Number), Order Total or Order Status.

Click "Filter" to generate report

|           | PRODUCTS                 | HEADWEAR | APPAREL             | NAME BRANDS | SAFETY | EVENT & TRADESHOW SUPPLIES | CLEARANCE |
|-----------|--------------------------|----------|---------------------|-------------|--------|----------------------------|-----------|
| M1<br>Acc | ACCOUNT<br>unt Dashboard | Report   | : Orders Repo       | ort         |        |                            |           |
| Acc       | unt Information          | Fr       | om * 4/16/19 7:03 P |             |        |                            |           |
| Add       | ess Book                 | Sa       | To * 5/16/19 7:03 P |             |        |                            |           |
| Orde      | r History                |          |                     |             |        |                            |           |
| Rep       | orts                     | FILTER   |                     |             |        |                            |           |

Once your order history generates, you can either print out the page or click "Export" button to upload to an Excel document.

| From *  | 4/16/19 7:03 P |
|---------|----------------|
| To *    | 5/16/19 7:03 P |
| Sort By | Order ID 💠     |

This functionality gives you an overall snapshot of the orders placed and includes the order number, date you placed your order, who you shipped your order to, your order total and your order status.

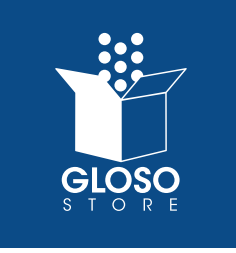

#### **ORDER HISTORY REPORT**

## REPORTS THROUGH ORDER HISTORY

You can also access a more detailed report by clicking on "Order History" from the left menu and then by clicking on "View Order".

| MY ACCOUNT<br>Account Dashboard | My Orders                                            |                            |  |  |  |  |
|---------------------------------|------------------------------------------------------|----------------------------|--|--|--|--|
| Account Information             | terms 1 to 10 of 12 total<br>show<br>[10 *] per page |                            |  |  |  |  |
| Address Book                    | <b>2</b> >                                           |                            |  |  |  |  |
|                                 | Order# Date Ship To                                  | Order<br>Total Status      |  |  |  |  |
| Order History                   | 100040168 2/22/19                                    | \$0.00 Canceled View Order |  |  |  |  |
| Paparta                         | 100035312 8/23/18                                    | \$5.00 Complete View Order |  |  |  |  |
| Neports                         | 100035267 8/22/18                                    | \$0.00 Ganoeled View Order |  |  |  |  |
| My Product Reviews              | 100035000 8/14/18                                    | \$0.00 Canceled View Order |  |  |  |  |
|                                 | 100024551 011515                                     | \$0.00 Campier View Order  |  |  |  |  |

This detailed view will give you an overview of the shipping address, shipping method, billing address, payment method and items on your order.

|                                       |                                                                                                    |              |             | Enter Word County  |  |  |  |
|---------------------------------------|----------------------------------------------------------------------------------------------------|--------------|-------------|--------------------|--|--|--|
|                                       |                                                                                                    |              |             | Enter word Starter |  |  |  |
| PRODUCTS                              | HEADWEAR                                                                                                    | APPAREL      | NAME BRANDS | SAFETY             |  |  |  |
| MY ACCOUNT                            |                                                                                                    | 044040 David |             |                    |  |  |  |
| Account Dashboard                     | Order #100041812 - Pending                                                                                                    |              |             |                    |  |  |  |
| Account Information About This Order: |                                                                                                    |              |             |                    |  |  |  |
| Address Book                          | Order Date: May 8, 2019                                                                                                    |              |             |                    |  |  |  |
| Order History                         | Shipping Address                                                                                                    |              |             |                    |  |  |  |
|                                       | 2610 Lake Cook Road STE. 190<br>Riverwoods IL, 60015                                                                                                    |              |             |                    |  |  |  |
| Reports                               |                                                                                                    |              |             |                    |  |  |  |
|                                       | Shipping Method                                                                                                    |              |             |                    |  |  |  |
| My Product Reviews                    | Dropship - Multiple s                                                                                                    |              |             |                    |  |  |  |
| My Wishlist                           | Diamond Warehouse : United States Postal Service - Priority Mail \$7:35<br>Vantage Apparel : United States Postal Service - Priority Mail \$8:00<br>Cutter and Buck Int Warehouse : FedEx - Home Delivery \$10.94<br>Pre-Order Warehouse A (Diamond): FedEx - Home Delivery \$11.45 |              |             |                    |  |  |  |
| Quote Requests                        | Billing Address                                                                                                    |              |             |                    |  |  |  |
| My Quotes                             | 2610 Lake Cook Road STE. 190<br>Riverwoods IL, 60015                                                                                                    |              |             |                    |  |  |  |